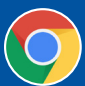

## **RENEWING YOUR MEMBERSHIP**

1. Login to your Portal account. If you have not yet created your Portal account, visit <u>Creating a CKC Portal Account.</u>

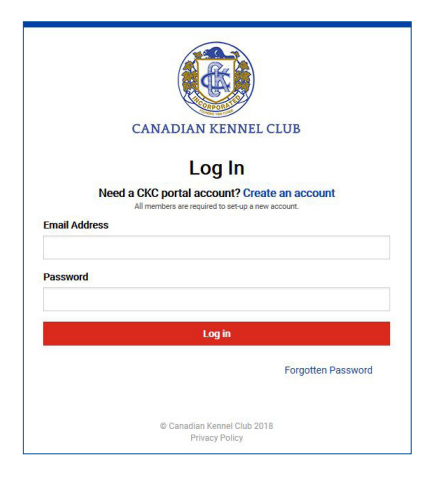

- 2. Once logged in, you will arrive at your Dashboard.
- On the right hand side of your Dashboard, there is a section called Quick Links. At the bottom of this section, click the red button labeled "RENEW MEMBERSHIP."

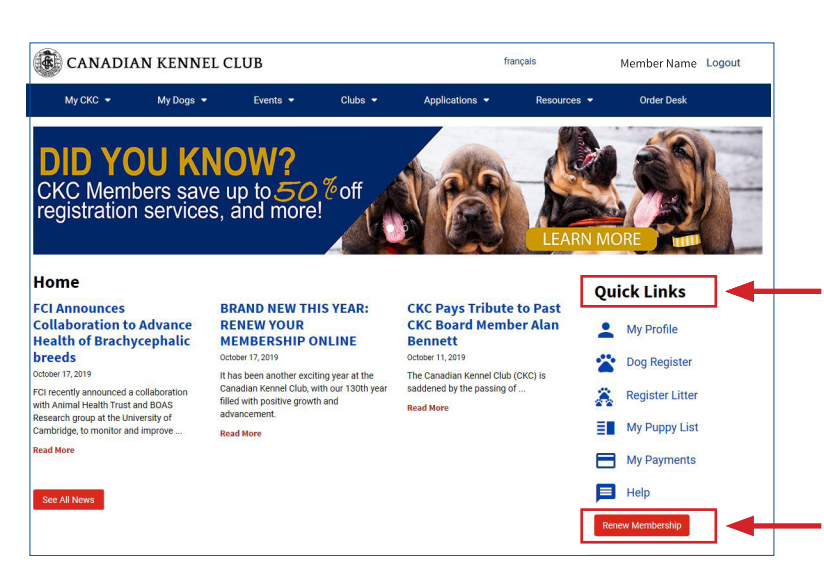

4. The membership renewal page provides a simple process to renew. Select your preferred membership renewal option and click the **red "SUBMIT**" button.

| Membership Renewal                                    |  |
|-------------------------------------------------------|--|
| Please select the Membership to renew for the period: |  |
| Basic Membership (\$54.00)                            |  |
| Membership Plus (\$108.00)                            |  |
| Submit                                                |  |

5. Once you have submitted your preferred membership renewal option, you will be directed to your Cart Summary.

| Му СКС 👻                   | XC ▼ My Dogs ▼ Events ▼ |          | Clubs 👻 | Applications 👻 | Resources 💌 | Order Desk        |        |         |
|----------------------------|-------------------------|----------|---------|----------------|-------------|-------------------|--------|---------|
| Cart Sumn<br>Product Title | nary                    | Quantity | Price   | Description    |             | Total<br>Discount | Tax    | Amount  |
| Basic Membership           |                         | 1        | \$54.00 |                |             | -\$0.00           | \$7.02 | \$61.02 |
|                            |                         |          |         |                |             | Sub Total         |        | \$54.00 |
|                            |                         |          |         |                |             | Taxes             |        | \$7.02  |
|                            |                         |          |         |                |             | Total Amount      |        | \$61.02 |

6. Click the **red** "**PAY/CHECKOUT**" button and submit your payment details to complete your membership renewal.

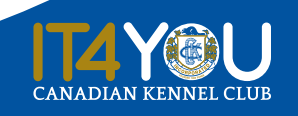

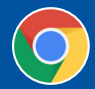

## **IMPROVE YOUR MEMBER PORTAL EXPERIENCE**

It is our recommendation to use Google Chrome as your default browser for optimal performance when using the CKC Portal.